# Cornelius IDC PRO 255 Training module

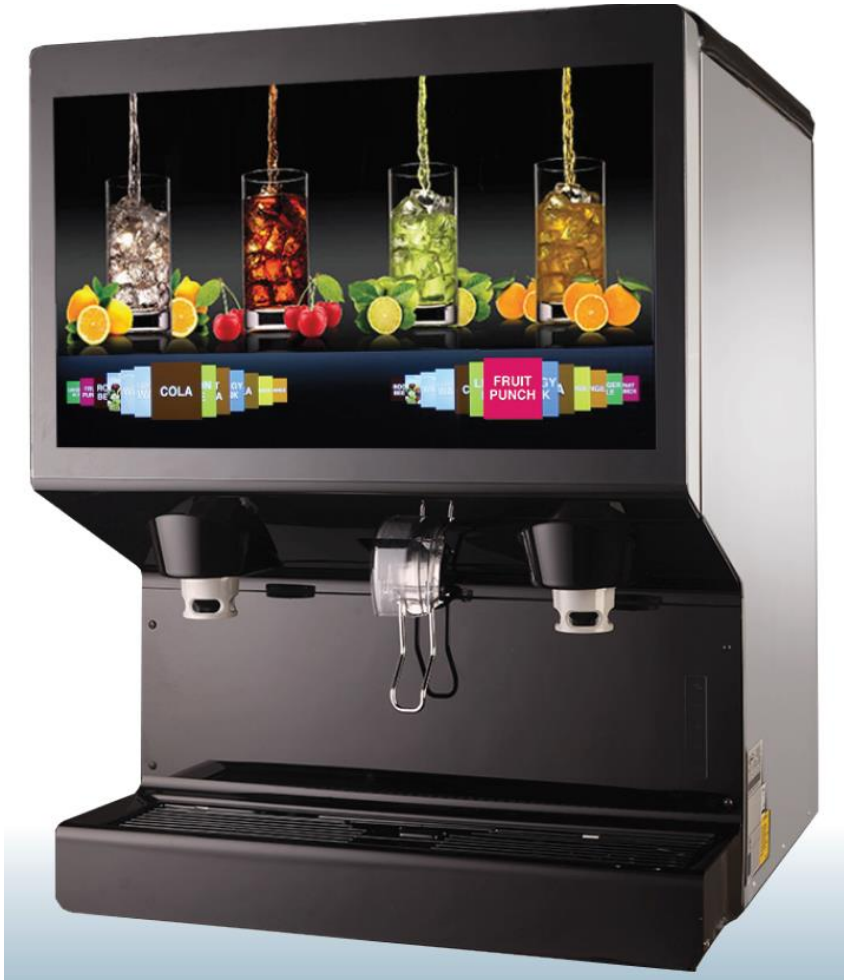

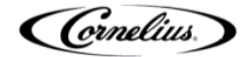

# Dimensions and Weight Specifications

- - Height is measured to top of bin.
- Shipping Weight (lb): ..... 545
- Counter Support (lb): ..... Capable of supporting 1000 lbs.
  - IDC Pro + Ice in the hopper + top mounted ice maker (if applicable)
- - Unit is very heavy!! Take proper safety precautions when lifting and moving.
  - Unit is front heavy!! Take proper safety precautions when lifting and moving.
  - Table Lift is recommended to properly lift and move the IDC Pro.

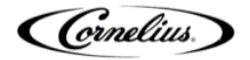

## **Equipment Specifications**

- Electrical Rating: ..... 120 Volts, 60Hz, 9 Amps
  - 15 amp dedicated circuit
- Water supply pressure: . . . . . . . . ½" supply line regulated at 65 psi prior to pump deck
- Water volume: ..... 125 gph
- - The pump deck has a pre set non adjustable 75Psi secondary regulator
- Syrup (Brands): ..... 65 75 psi
- Brand Syrup and Co2 supply lines: ... 3/8" ID tubing

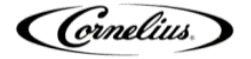

## Water Filtration

- Filtration system should consist of pre-filter to removed large sediment, followed by carbon filters to remove taste and odor.
- DO NOT USE IMF / DESCALER These filters remove too many minerals from the water and will prevent carbonation.
- Hardness = ~50-100ppm Total Mineral Solid = ~350ppm

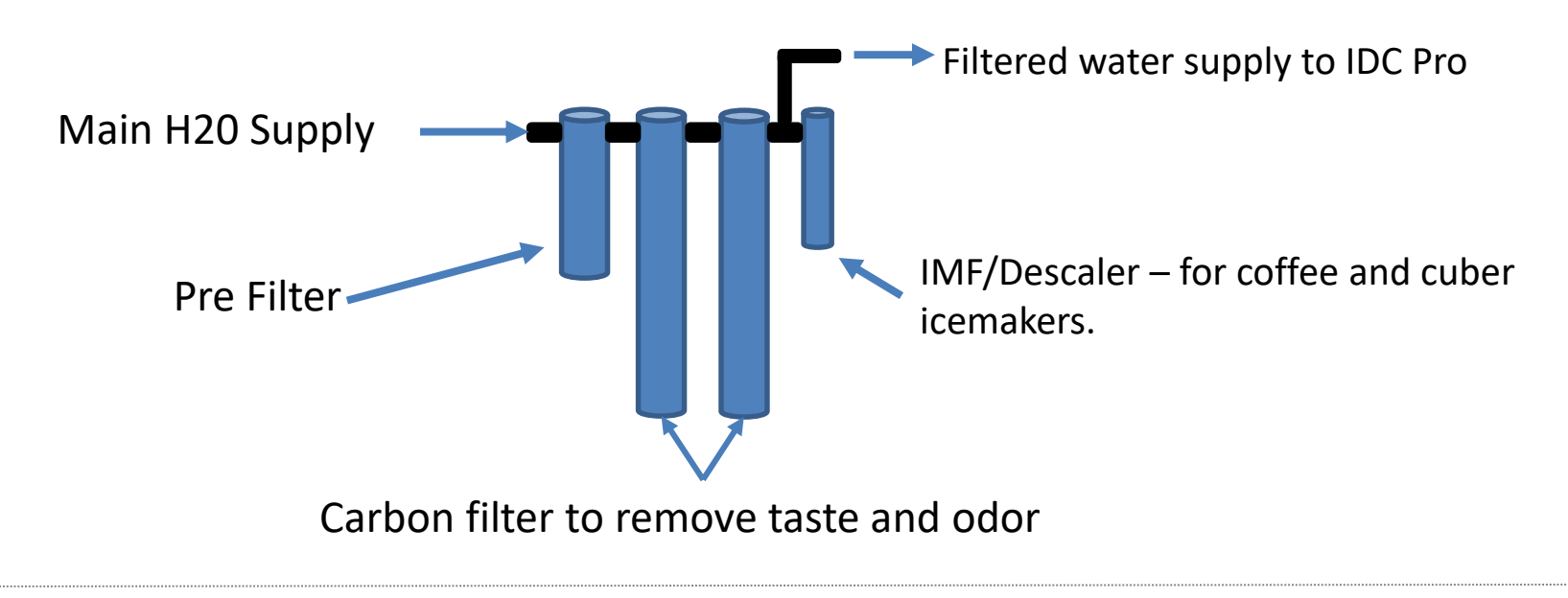

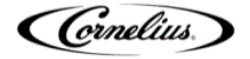

# **IDC Pro Key Install Points**

- The IDC Pro utilizes cold carbonation (internal carbonator) and an external pump deck. The pump deck needs to be located within 6 feet of the unit and receives power from the level control board located in the IDC Pro E-box. The power cord will be behind the splash panel on top of the cold plate.
- The IDC Pro requires a ½" ambient water line regulated to 65 psi before pump deck. The WPR should be located 12"- 18" before the inlet of pump deck.
  - 65Psi WPR PN: 620055952
- The IDC Pro requires a 3/8" CO2 line supplied at 90-110 psi to pump deck. The pump deck contains a secondary Co2 regulator that is preset to 75 psi and the outlet of the regulator must be connected to carbonator tank inlet.
  - Note: Use bulk Co2 pressure to supply Co2 to the pump deck
- Note: The secondary Co2 regulator for the flavor shots is not supplied.

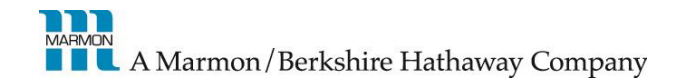

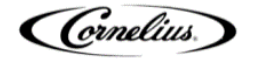

## **IDC Pro Ice Dispense Features**

- No ice maker adapter needed, the hopper cover has perforated cutouts for the most popular ice maker drop zones. Manual fill door in the front to be used as needed.
  - Ice support bars are sent with the IDC Pro and must be used to support the ice maker. The Hopper lid / ice maker adapter will not support the ice maker without the ice maker support bars.
- Interlock safety switch on touch screen door and activation magnet on lid to prevent agitation with door open
- Mechanical ice chute mechanism, with encapsulated magnet on the upper / outer ice chute and proximity switch / sensor on the unit.
- Two piece motor and gear box, ease of replacement

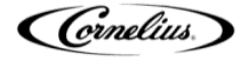

# Ice Hopper Lid / Icemaker Adapter

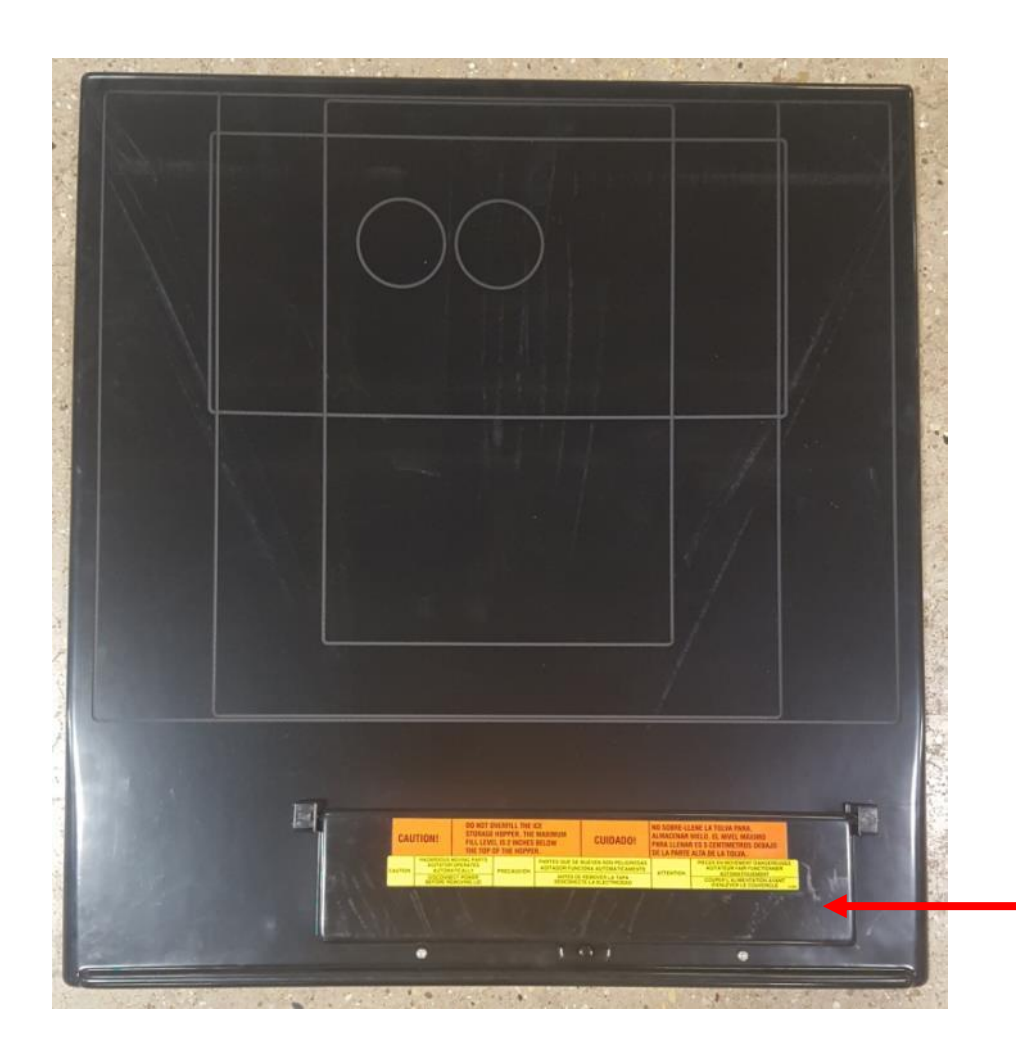

- Identify and measure the drop zone of the ice maker that will be mounted on the IDC Pro.
   Carefully cut along the perforated lines to remove the proper drop zone.
- NOTE: You can cut outside the lines if needed but be sure to only cut within the drop zone of the ice maker to avoid leaving openings along the sides of the ice maker. Remember that the ice hopper is a food zone.
- Manual fill lid if needed

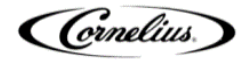

# Ice Hopper Lid / Icemaker Adapter and Support Bars

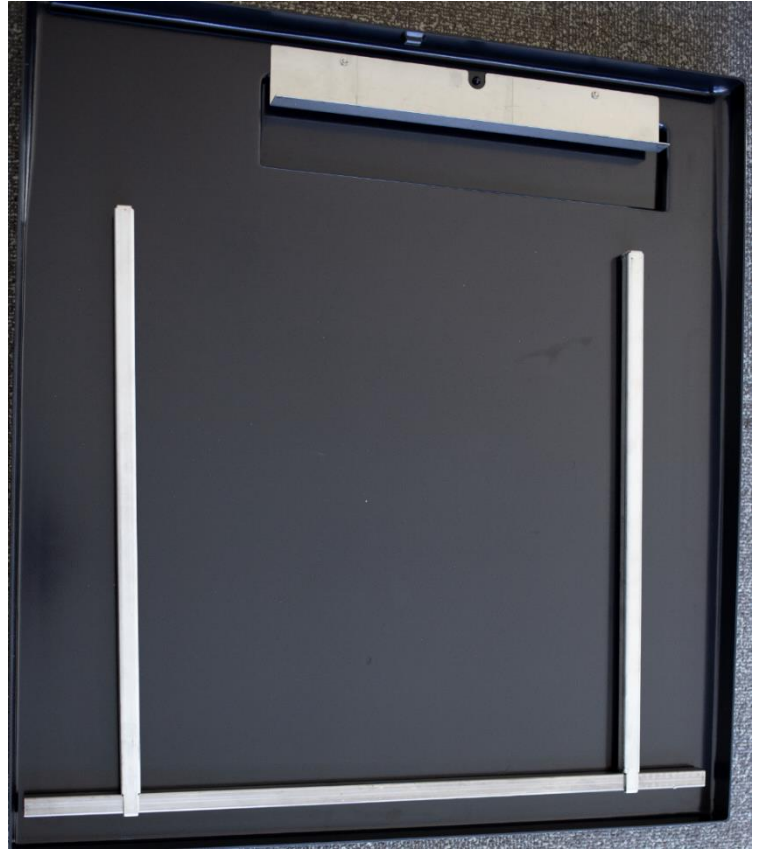

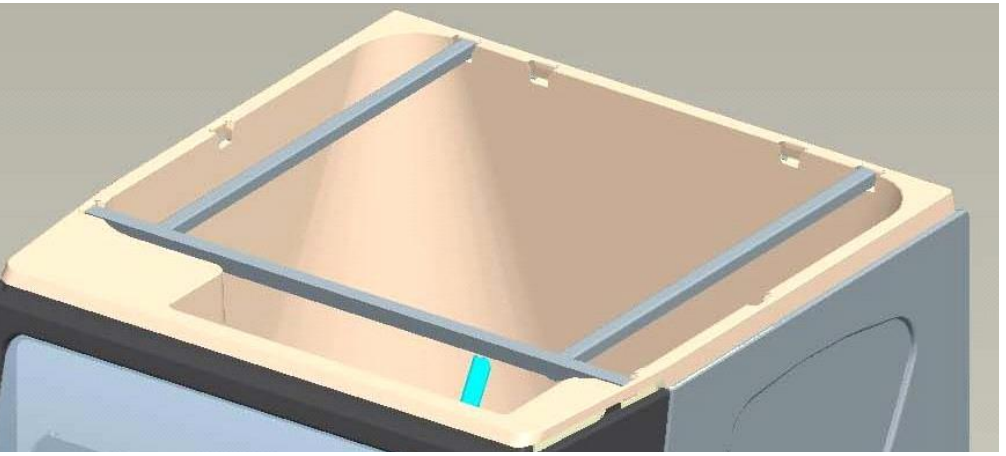

- You will receive 3 ice maker support bars; 1 long and 2 short.
- The long bar will span side to side and will be placed in the center or front of the hopper depending on the ice maker.
- The short bars will only be used if the long bar is used in the front position.

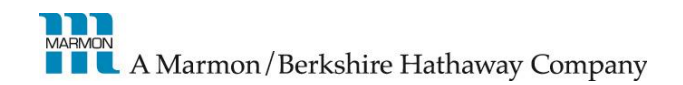

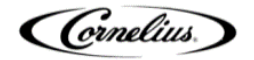

#### Hopper lid magnet

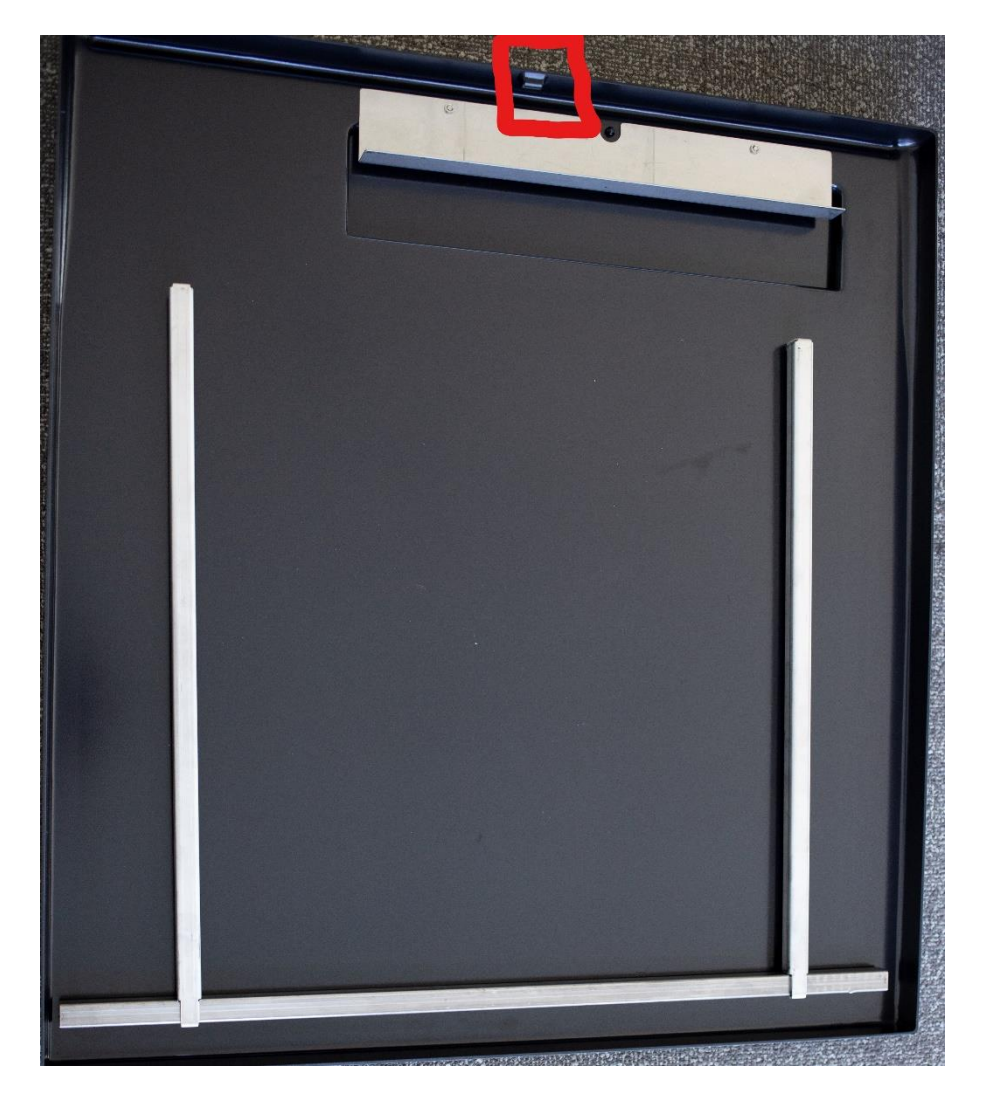

- The hopper lid must be on the hopper and in the proper orientation for agitation to take place.
- Agitation will not take place if the hoper lid is not installed properly.

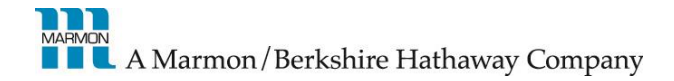

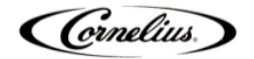

#### **Safety Interlock Switch**

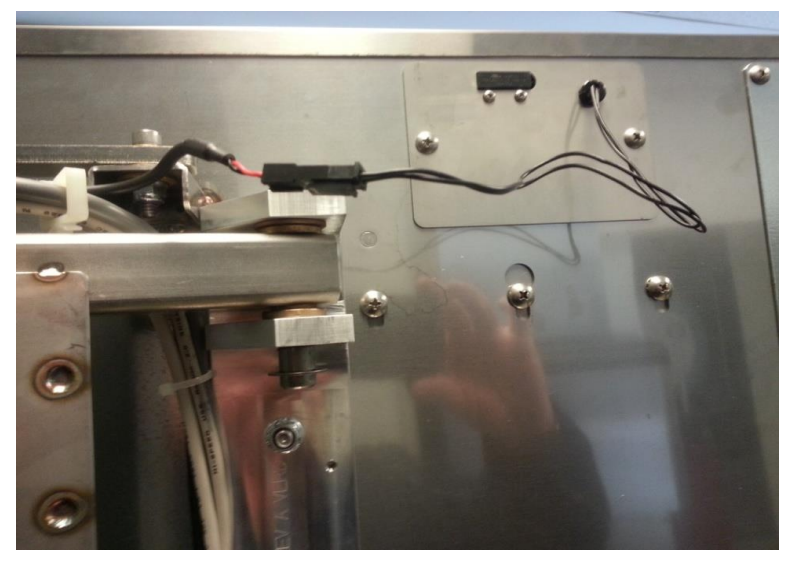

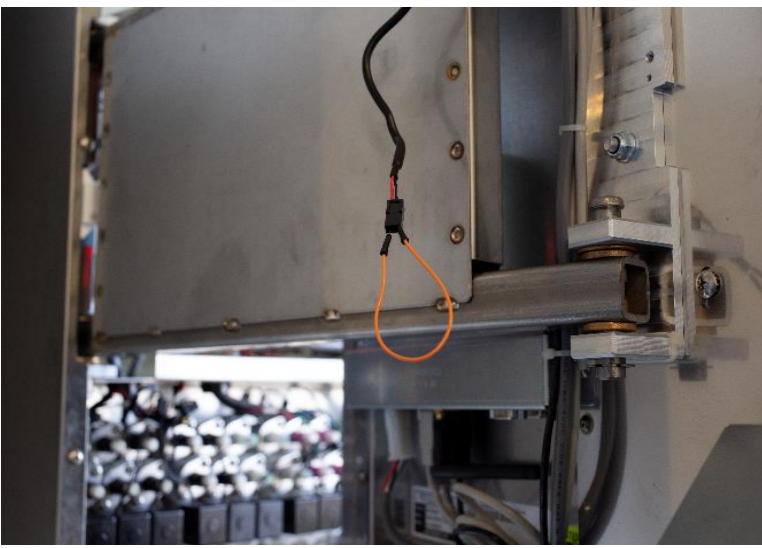

- The safety interlock switch is a safety device that is located on the top center back of the touch screen. (12 o'clock position)
- This switch prevents agitation when the touch screen door is open or if the hopper lid is not in place.
- The activation magnet is attached to the hopper lid (shown in previous slide).
- Bypassing the safety interlock switch is for TROUBLESHOOTING ONLY and SHOULD NOT BE LEFT BYPASSED.
- The agitator should agitate every time the touch screen is closed properly.

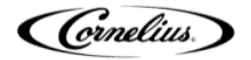

# **Ice Chute Agitation Safety**

- There is a magnet located at the top of the ice chute that must come within certain proximity of a sensor located above the ice chute assembly to initiate agitation. This is achieved when a customer actuates the ice dispense lever.
- The ice chute sensor is located directly above the ice chute. \*May be difficult to see\*
- The ice gate pin must be inserted into the ice chute properly to help guide the magnet into place while at the same time opening the ice gate to allow ice to dispense.
- If the ice gate is not installed properly the magnet will fall forward not allowing agitation.

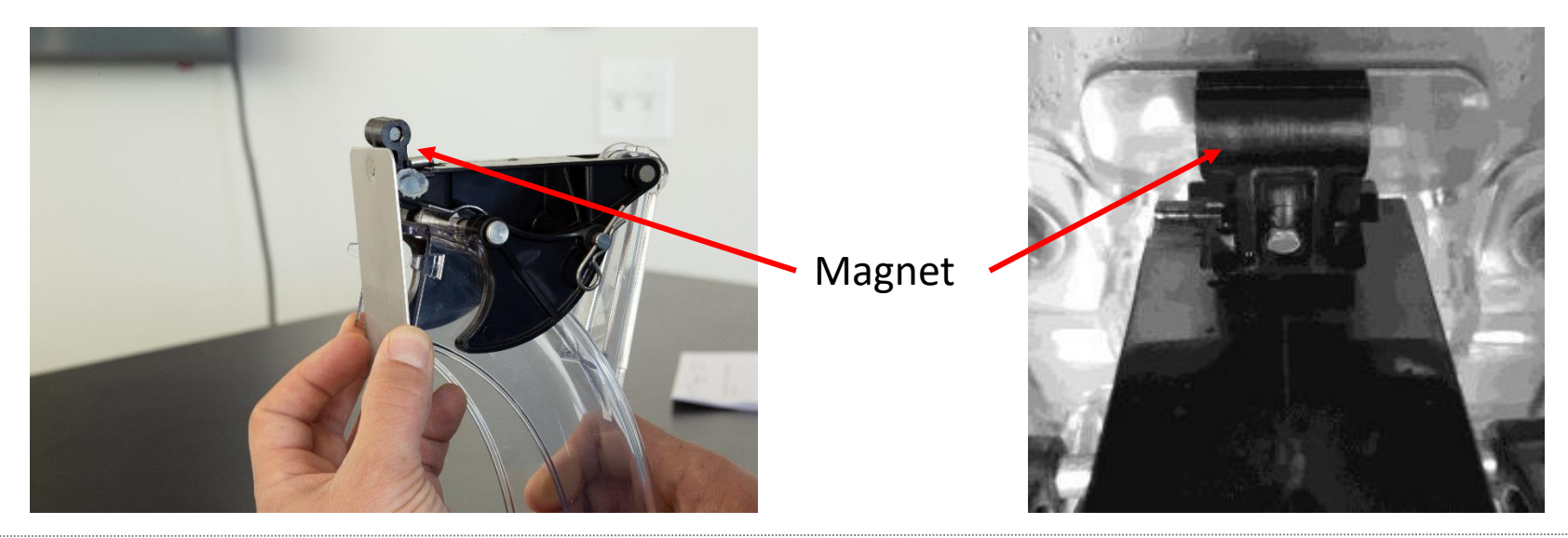

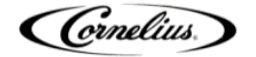

#### Ice chute removal

- Optional: Open the door and remove thumb screw and upper nozzle cover
  - NOTE: The outer ice chute can also be removed without removing the upper nozzle cover
- Carefully spread both tabs at bottom of outer ice chute. Remove outer chute mechanism by pulling upwards and forward sliding barrel magnet off of ice gate

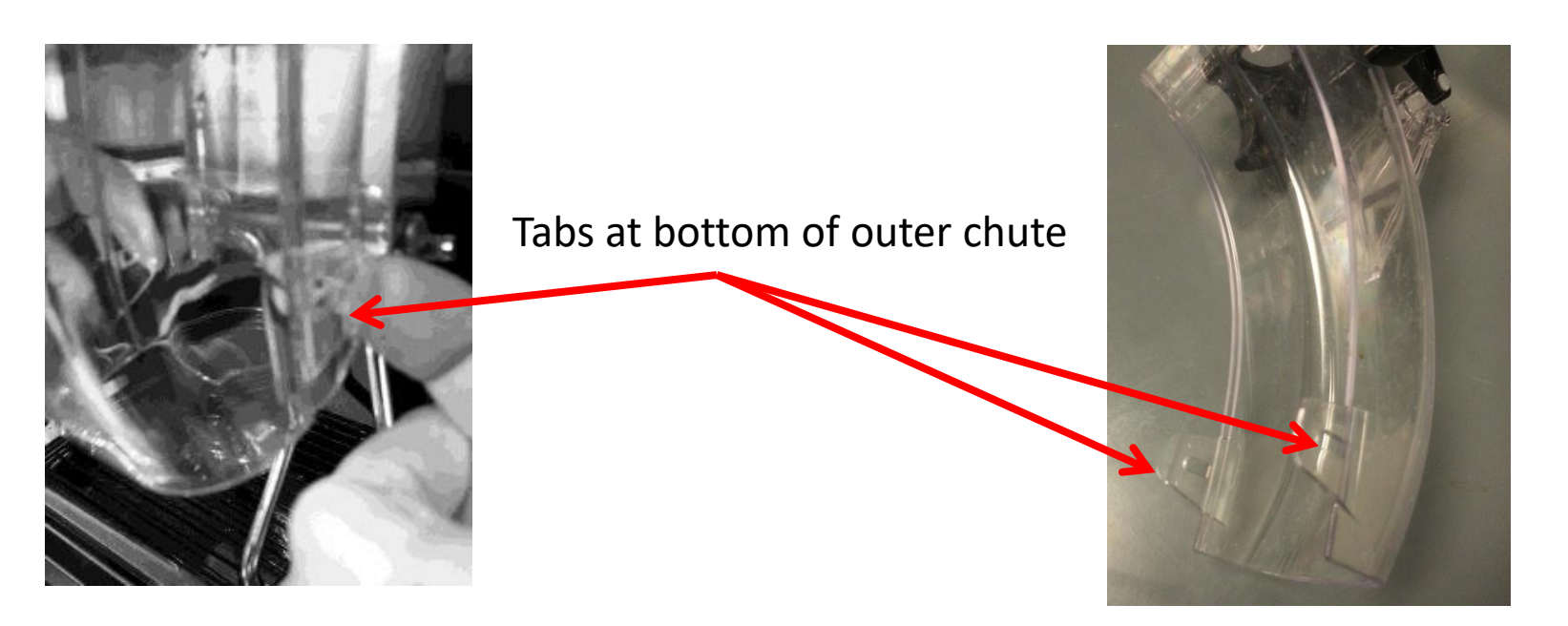

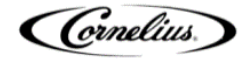

# Ice chute re-installation

- Slide encapsulated magnet over ice gate pin
- Before snapping outer ice chute back into place make sure tab on outer chute is placed below top of inner chute
- Push bottom of chute to snap locking tabs in place
- Note: Improperly installed ice chute will prevent ice agitation / dispense
- If ice dispense rate is too fast or slow, restrictor plate can be adjusted up or down or removed by loosening inner chute screws

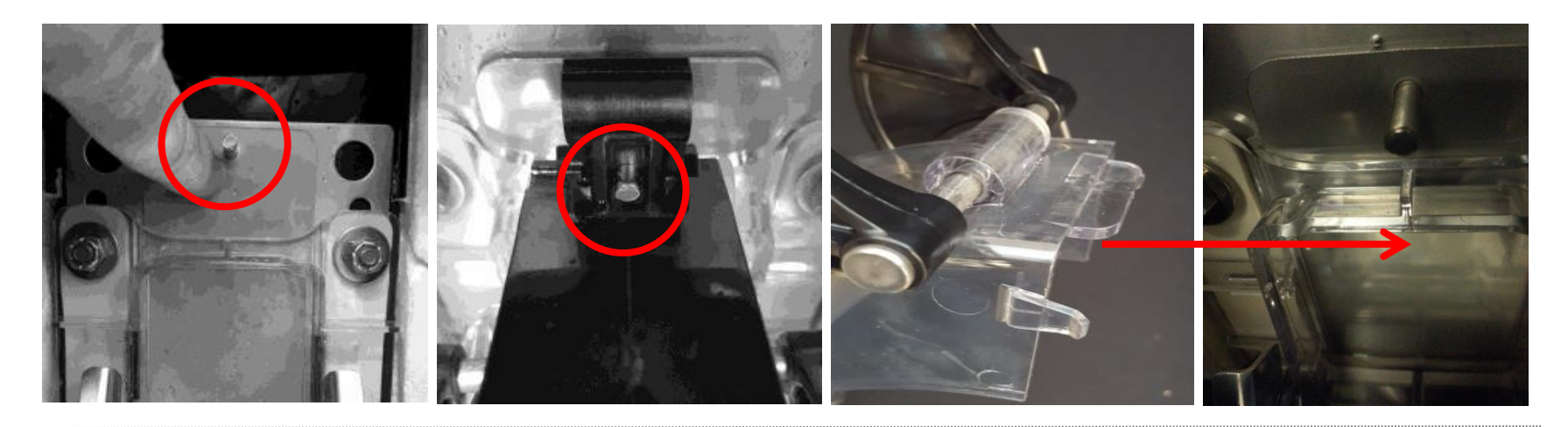

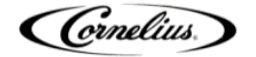

#### Electrical layout Descriptions and locations on index slide

Note: this picture correlates with the break down on the next slide.

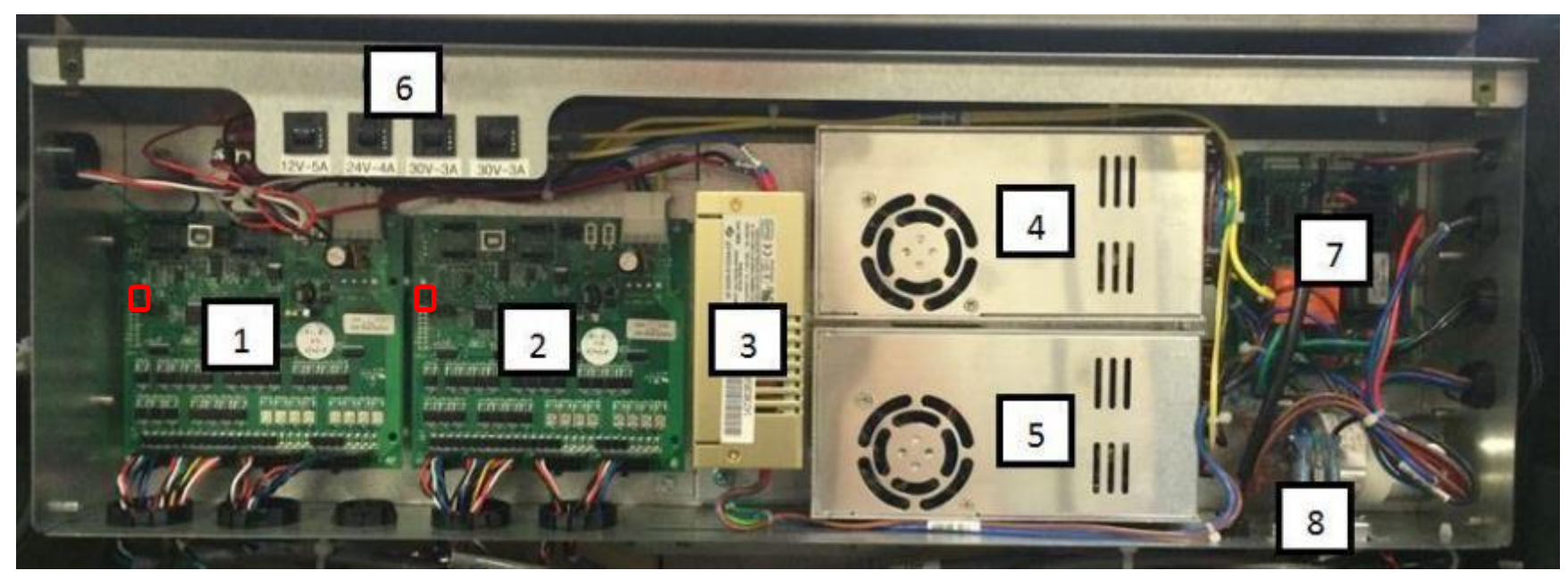

D=Dip Switches that dictate what side the MFV board controls Left MFV – both switches to the right Right MFV – both switches the to left

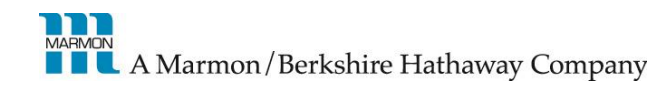

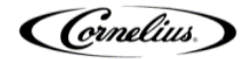

## **Electrical Box Layout**

- 1. Left hand valve bank MFV board
- 2. Right hand valve bank MFV board
- 3. 12VDC/24VDC Power Supply
  - 12VDC Control voltage for MFV boards and computer
  - 24VDC Powers display and touch screen
- 4. 30VDC Power supply for RH Valve Bank
- 5. 30VDC Power supply for LH Valve Bank
- 6. Circuit Breakers as follows: placed between power supply and boards
  - 5A 12VDC
  - 4A 24VDC
  - 3A 30VDC
  - 3A 30VDC
- 7. Agitation Timer / Liquid Level Control Board
- 8. AC Power Inlet

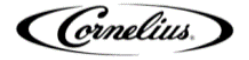

#### IDC Pro Liquid Level / Agitation Board

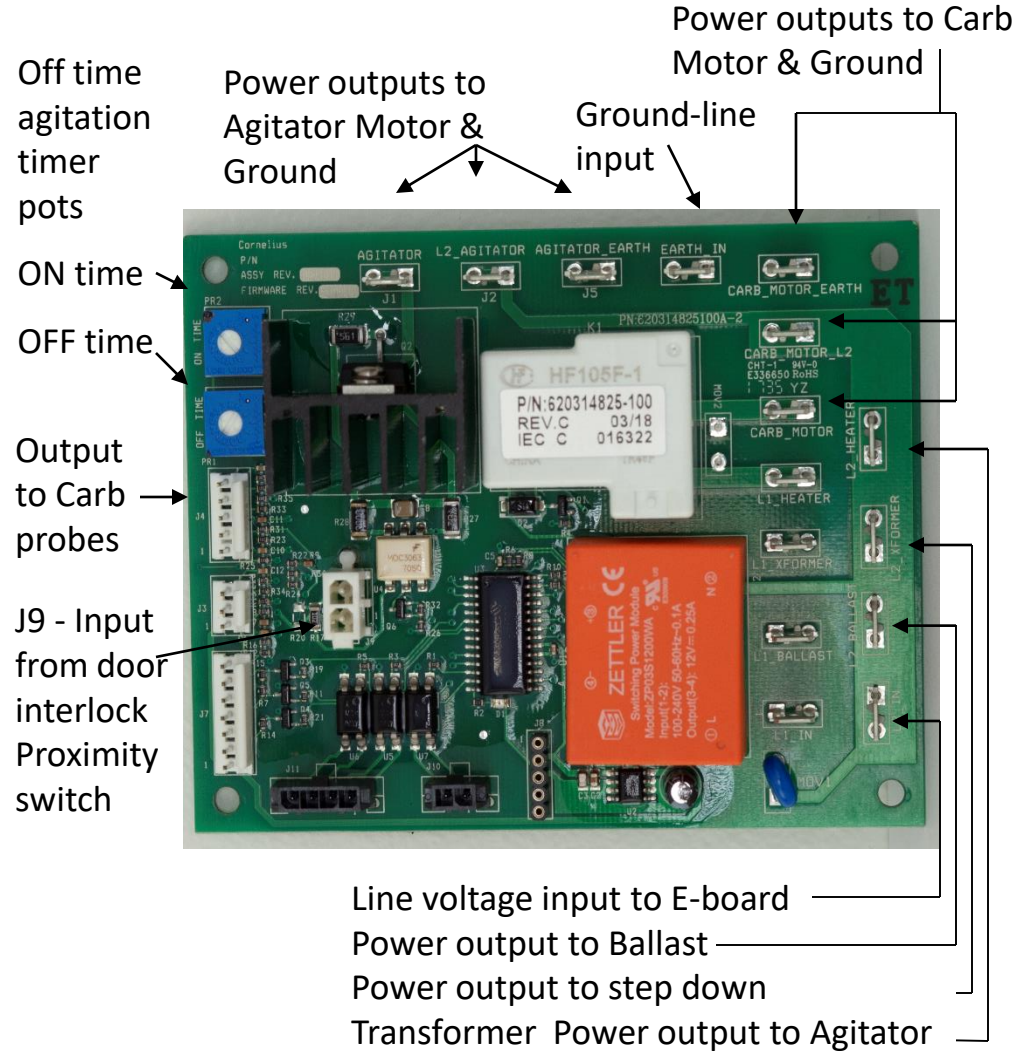

Motor Gearbox Heater

- Dispenser control allows "process of elimination" troubleshooting of most electrical components.
- Utilizing a multi-meter to verify e-board output voltages to suspect component eliminates guess work.
- Control is common to both models
- Error LED indicator
- Common board for all IDC platform units
- Most common Error on IDC is a solid LED indicator. Carbonator pump run time error,
- Requires soft shut down of Touch screen and Power to be cycled on dispenser to reset

#### Control board Error Codes/Troubleshooting Guide

#### DIAGNOSTICS GUIDE FOR THE MAIN CONTROL BOARD

| State | Observed State<br>of Red LED                                | Sensor Input                                                                                                   | Control Response                                                                                                    | Service Remedy                                                                                                    |
|-------|-------------------------------------------------------------|----------------------------------------------------------------------------------------------------|----------------------------------------------------------------------------------------------------|----------------------------------------------------------------------------------------------------|
| 0     | Flash rate 3<br>seconds                                     | Both probes read "wet"                                                                                         | Standby mode. Pump<br>= OFF                                                                                                    | No service required                                                                                                    |
| 1     | Flash rate<br>1/2 second                                    | Pump is OFF and<br>HIGH probe reads "dry"<br>and LOW probe reads<br>"wet"                                      | Waiting for level to<br>drop below LOW<br>probe. Pump = OFF                                                                                                    | No service required                                                                                                    |
| 2     | Flash rate<br>1/2 second                                    | Both HIGH and LOW<br>probes read "dry"                                                                         | Normal mode.<br>Pump = ON                                                                                                    | No service required                                                                                                    |
| 3     | Flash rate<br>1/2 second                                    | Entered when HIGH<br>probe does not detect<br>liquid, and LOW probe<br>does detect liquid, and<br>pump is ON   | Normal mode.<br>Pump = ON                                                                                                    | No service required                                                                                                    |
| 4     | Flash rate 1<br>second                                      | Entered when HIGH<br>probe reads "wet" and<br>LOW probe reads "dry"                                            | THIS IS AN ERROR<br>CONDITION.                                                                                                    | <ul> <li>Check electrical<br/>connections at the<br/>carbonator tank, and at<br/>connector J4 on the<br/>main control board</li> <li>Black wire should be<br/>connected to the LOW<br/>probe and also to Pin 4<br/>of Connector J4</li> <li>Reverse the<br/>connections if incorrect</li> <li>Replace harness if<br/>necessary</li> </ul> |
| 5     | ON<br>continuously,<br>but "flickers"<br>every 3<br>seconds | Poor signal connection<br>to the carbonator tank.<br>May result in short<br>cycling of the<br>carbonator pump. | Able to continue to<br>function but<br>carbonator pump<br>short-cycles. Pump<br>will come on each time<br>a drink is drawn. THIS<br>SITUATION SHOULD<br>BE CORRECTED. | Check the harness<br>connections of the red<br>signal wire at both ends:<br>1) at the carbonator ring<br>terminal and<br>2) at Pin 5 of the J4<br>connector at the main<br>control board                                                                                                    |
| 6     | ON<br>continuously                                          | Entered when pump<br>has run continuously<br>for 5 minutes                                                     | THIS IS AN ERROR<br>CONDITION.                                                                                                    | Unplug the unit and plug<br>it back in. This will reset<br>the unit's main control<br>board and restart the<br>carbonator pump.                                                                                                    |

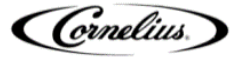

## **Agitation Timing**

- Automatic ice agitation timing is factory set for cubed ice and will agitate 4 sec / 1 hour
- You **MUST** adjust agitation timing when you are dispensing soft ice to .5sec / 3 hours.
  - **ON Timing** Rotate all the way to the left (min). **OFF Timing** Rotate all the way to right (max)
- Cornelius does not provide a bin stat for ice makers not manufactured by Cornelius. You **MUST** install a bin tat to control proper ice level to 4-6" below the top of the hopper

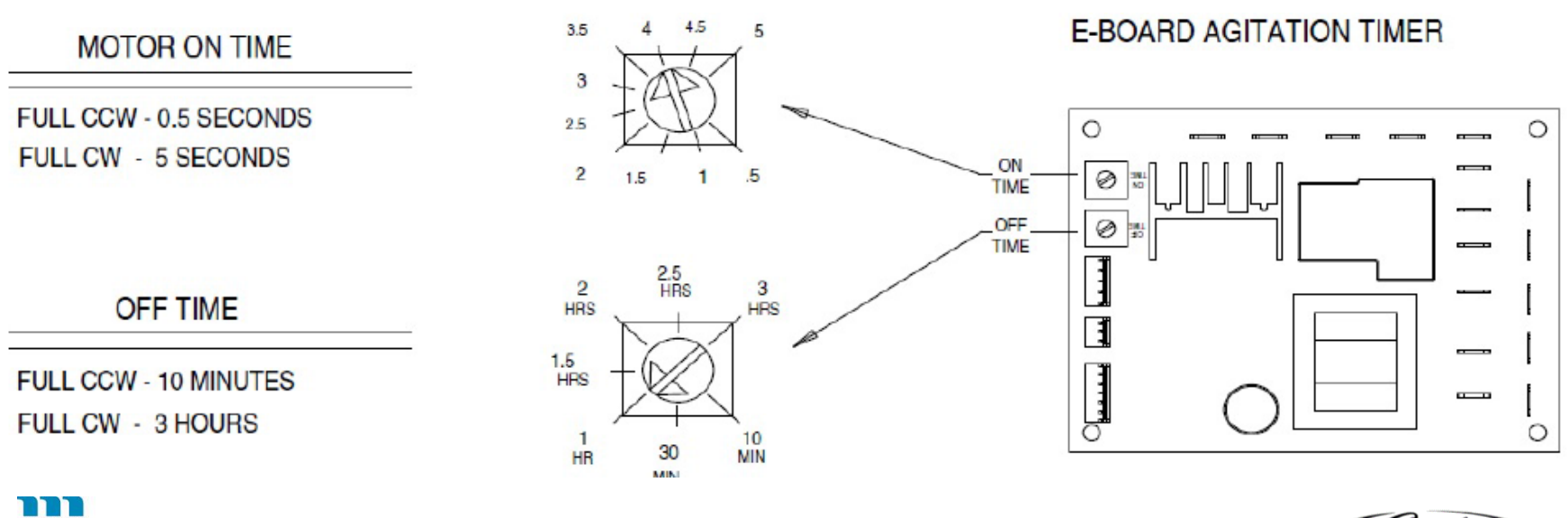

A Marmon/Berkshire Hathaway Company

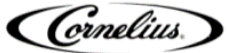

## **Touch Screen Access panels**

• You have 2 access panels on the back of the touch screen. The SBC panel and the Touch Controller panel.

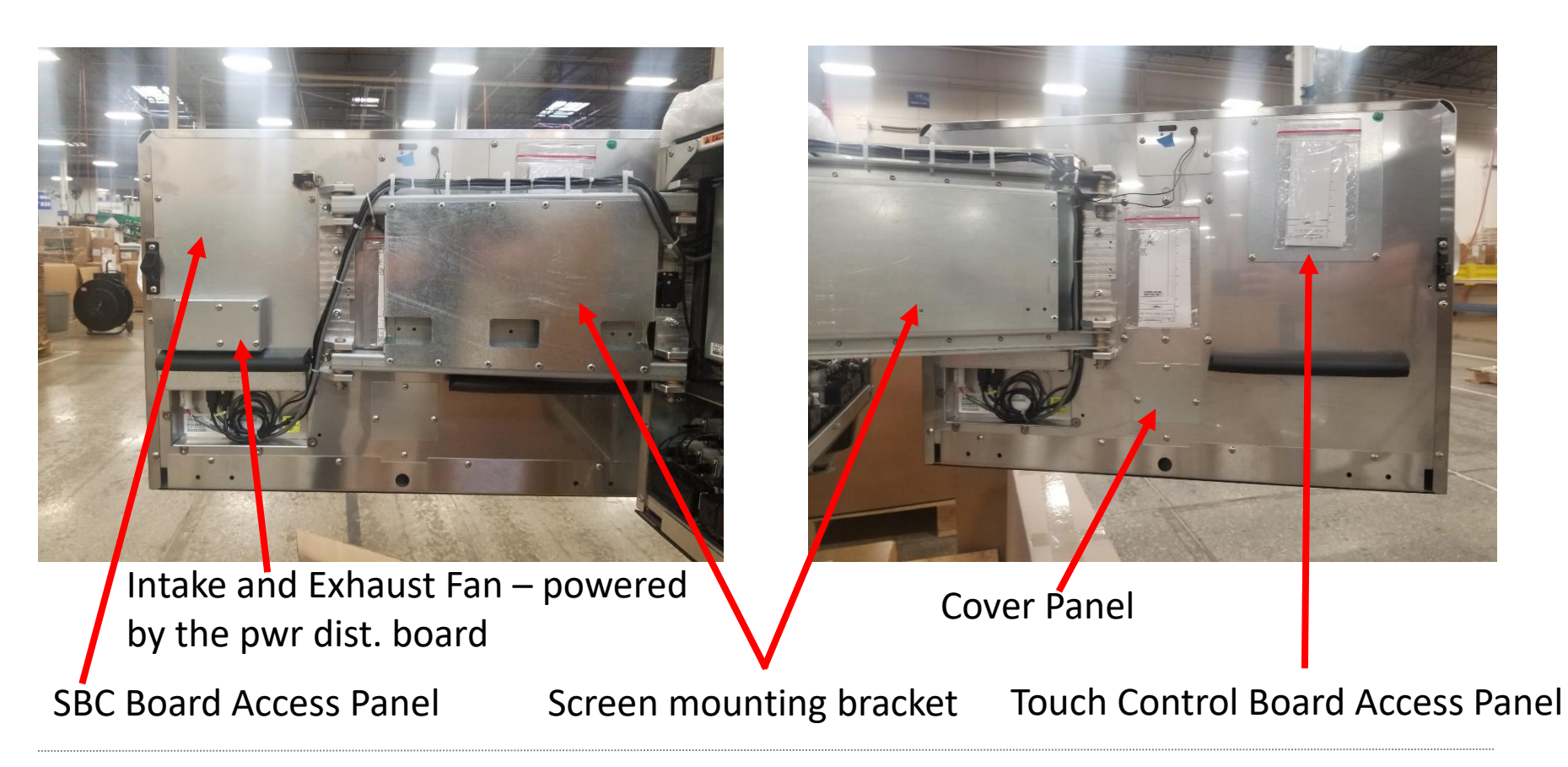

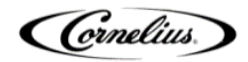

#### **IDC Pro SBC Access Security Cover**

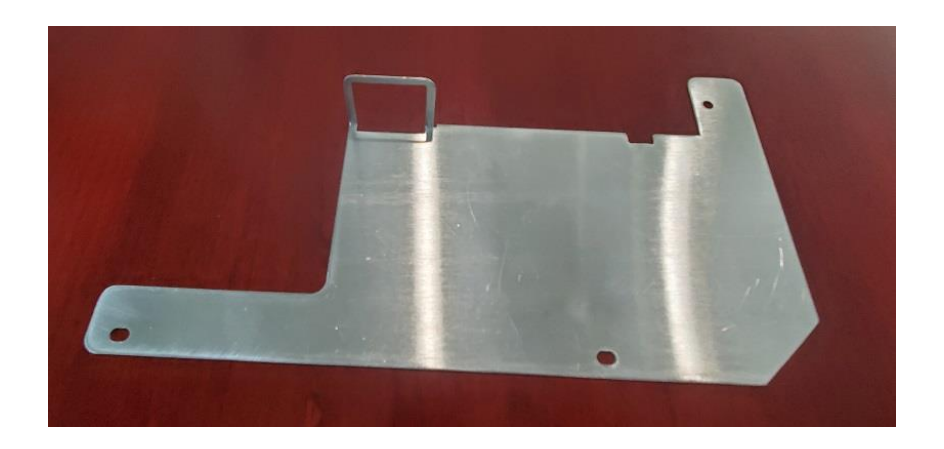

- The SBC Access Security Cover is installed to mitigate the risk of unauthorized personnel gaining ease of access to USB and Ethernet ports.
- Secured by (3) 8-32 Torx screws (T15)
- PN: 6200728
- Specific to 7-Eleven but available to all

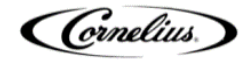

# **IDC Pro SBC Access Security Cover**

Without Security Bracket

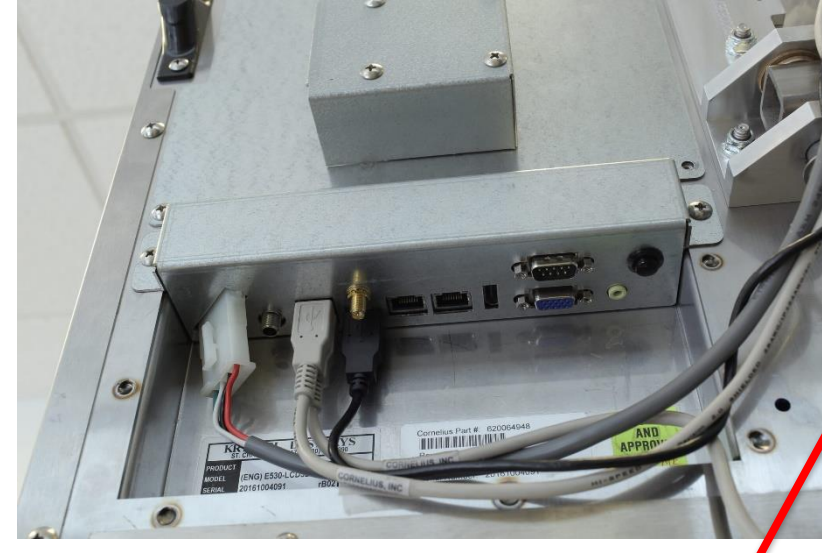

With Security Bracket

A DECKNO

Parts & Tools needed

- 1. New Cover
- 2. Phillips Screw drive
- 3. T15 Torx Driver or Bit
- 4. (3) 8-32 Torx Head Screw

Note: Make sure wires aren't pinched before installing screw.

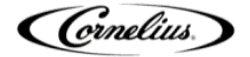

#### **SBC Board**

 The SBC board access panel is located on the lower left side of the back of the touch screen. The Single Board Computer processes all input and outputs. It also contains the SSD card otherwise known as a hard drive.

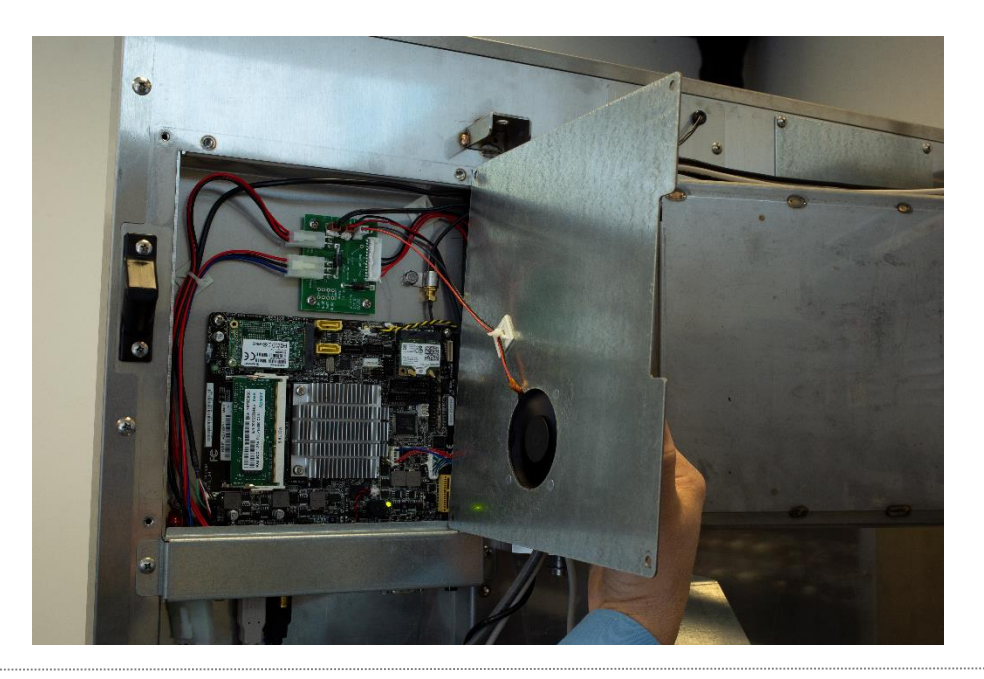

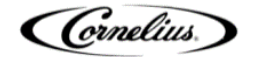

#### **SBC Board Cont.**

12VDC pwr to SBC

Main pwr of 12/24VDC

**SSD card:** contains the – logic, also referenced as the hard drive.

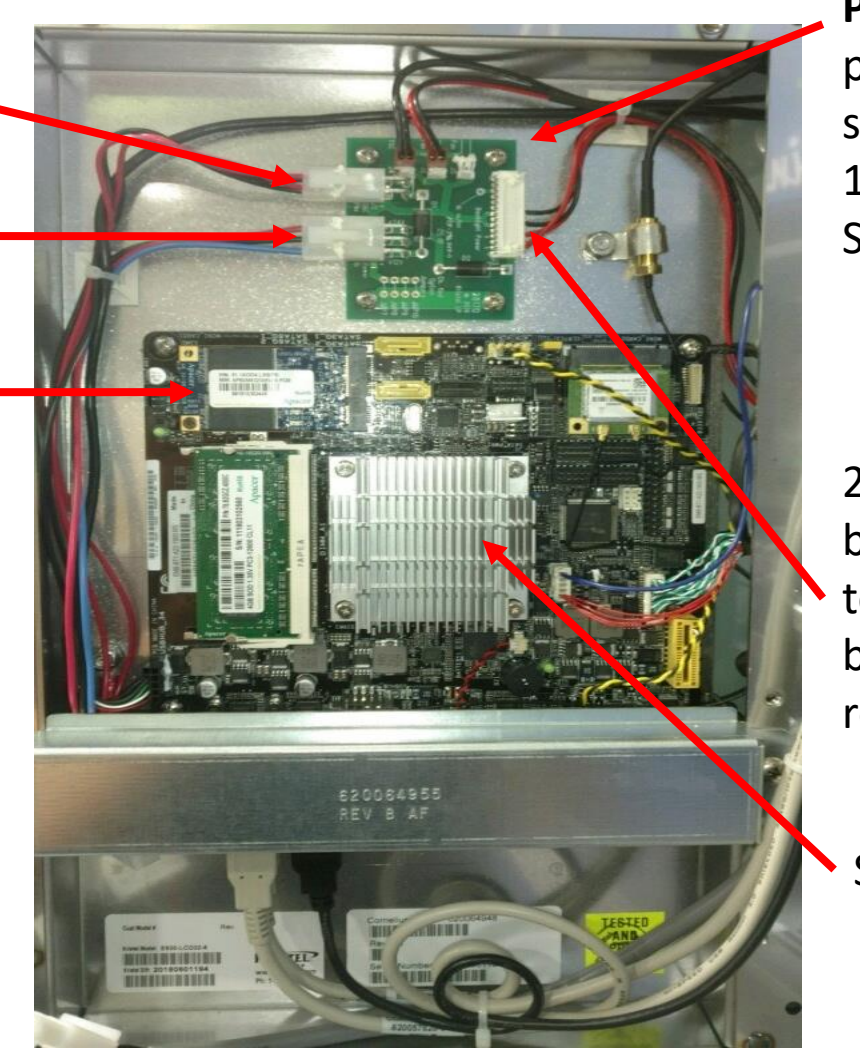

**Pwr Dist Board**: Receives power from power supplies and distributes 12VDC and 24VDC to the SBC board and screen.

24VDC pwr to backlight/screen. Check top black to top red and bottom black to bottom red

SBC Board

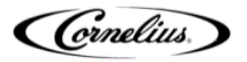

# Connections on Back of IDC Pro Interactive Touch Screen

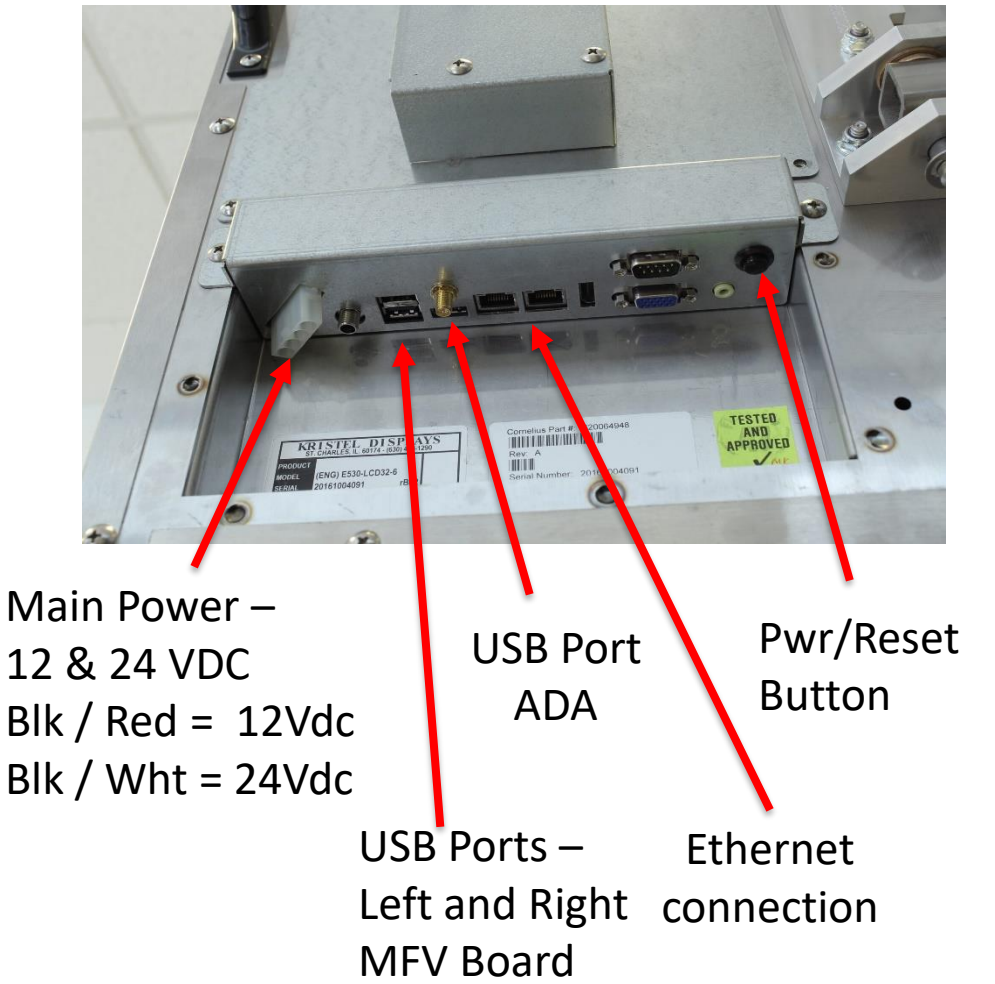

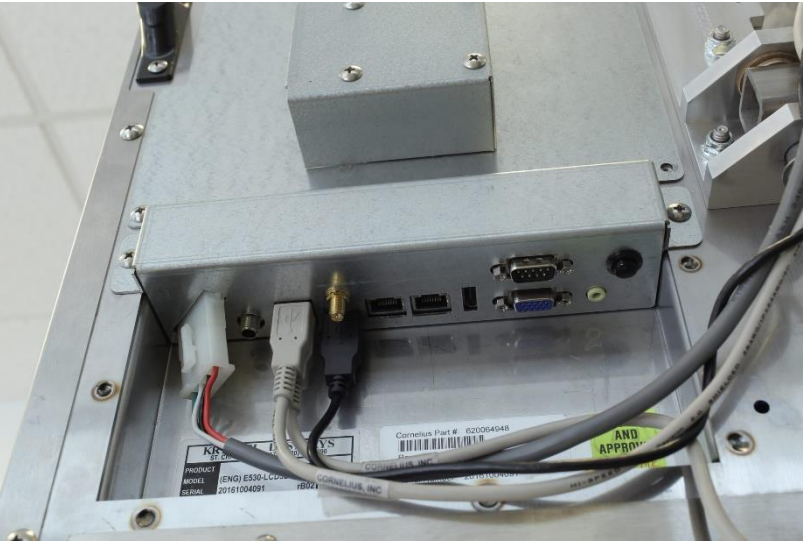

NOTE: These connections are part of the SBC board.

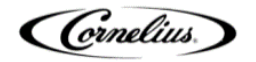

### **Touch Controller Board**

 The Touch Controller Board is located in the upper right hand corner on the back of the touch screen. It senses all touch interaction on the screen. It then reports back to the SBC to compete the intended task.

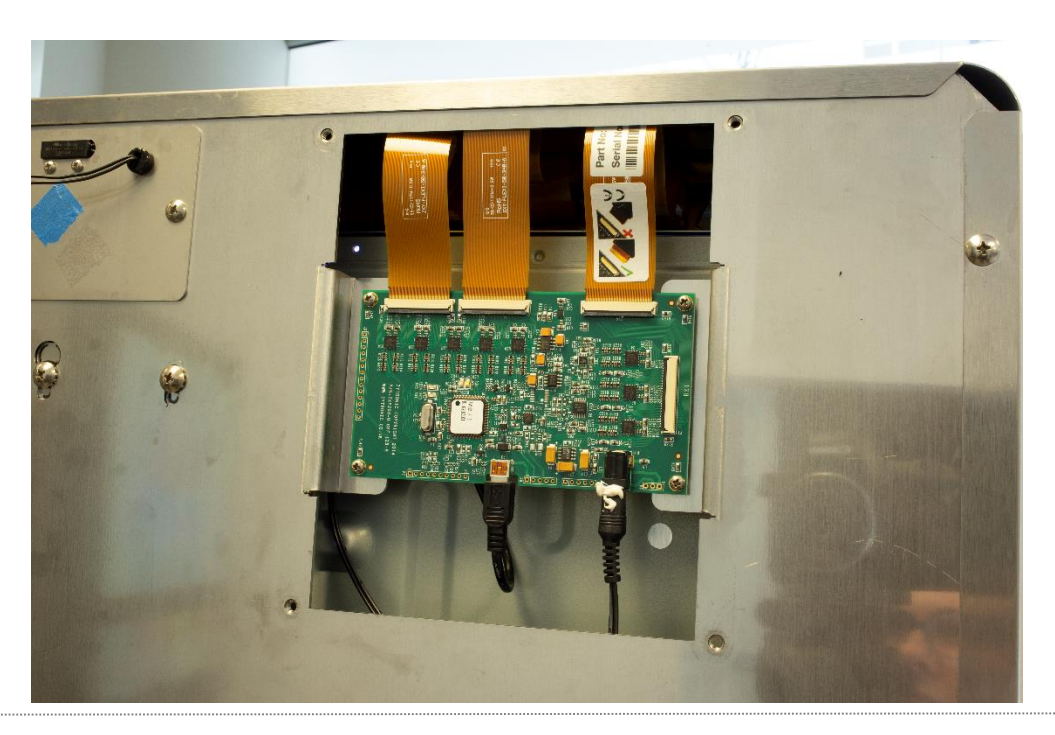

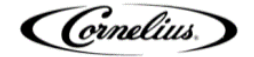

## **Touch Controller Board Ribbon Cables**

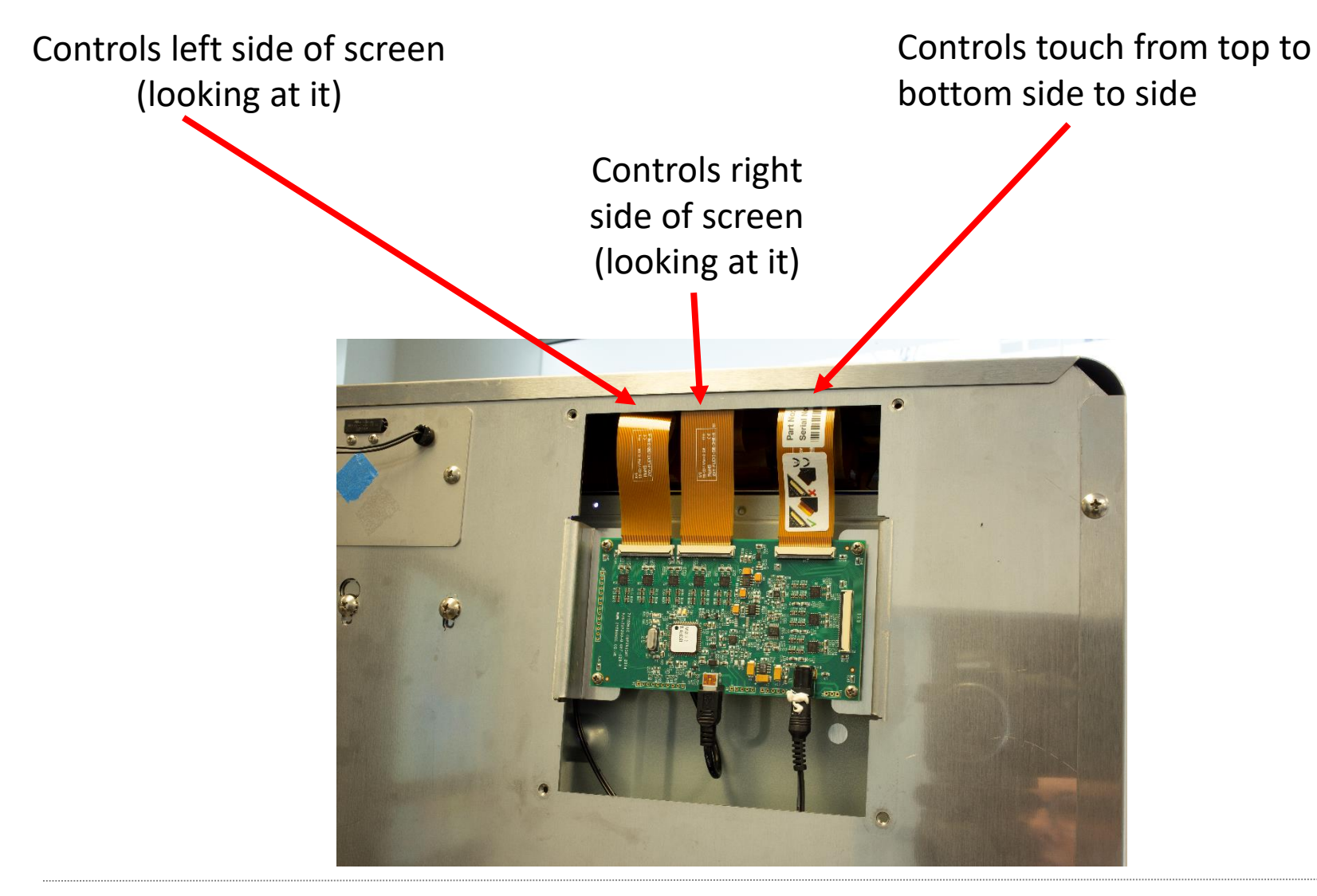

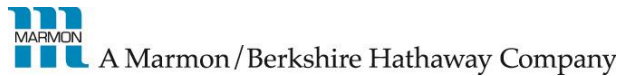

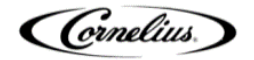

#### **Touch Controller Board Cont.**

Normal Mode: Led 1 will pulse an amber light continuously. LED 2 will turn green when you make contact with the screen.

**Error Mode:** LED 1, LED 2, LED 3, LED 4 lit up indicates that the board is in a error mode.

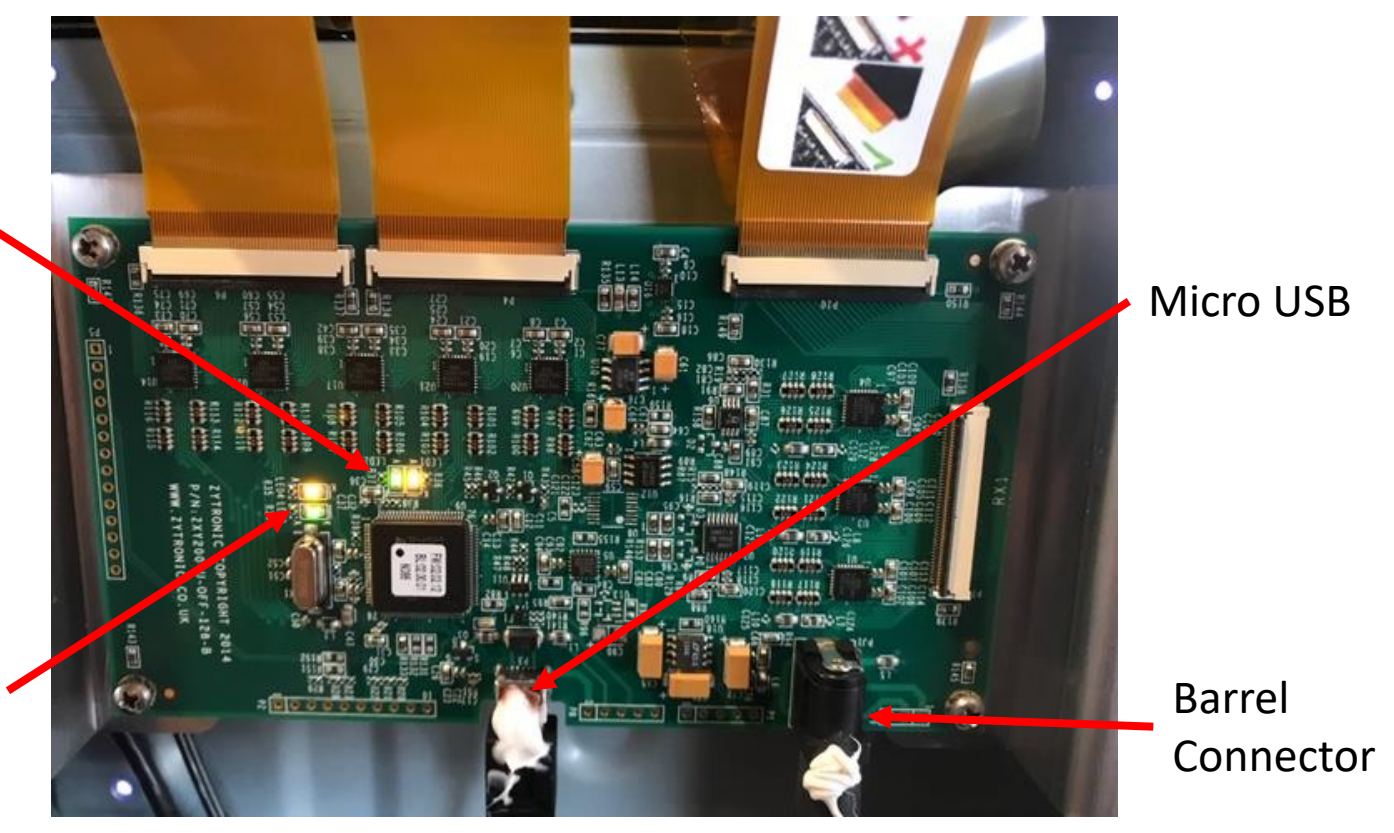

**Resetting the error mode:** Properly shut down the screen using the NCUI or the reset button and unplug from the wall. Unplug the micro USB on the touch controller, plug micro USB back in, plug the unit back in and test for touch response.

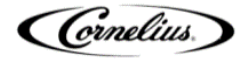

#### **ADA Touch pad**

\*\*The ADA is powered by the black USB Connector on touch screen. New units will have piece of yellow heat shrink around it to identify. **Note:** Unplug, wait 30 seconds and plug in to start self calibration

- ADA Activation select left or right side of dispenser
- Move Drink Selection to the Left
- First press gives option of flavors, second press and hold to dispense drink
- Move Drink Selection to the Right
- Return to Previous Setting

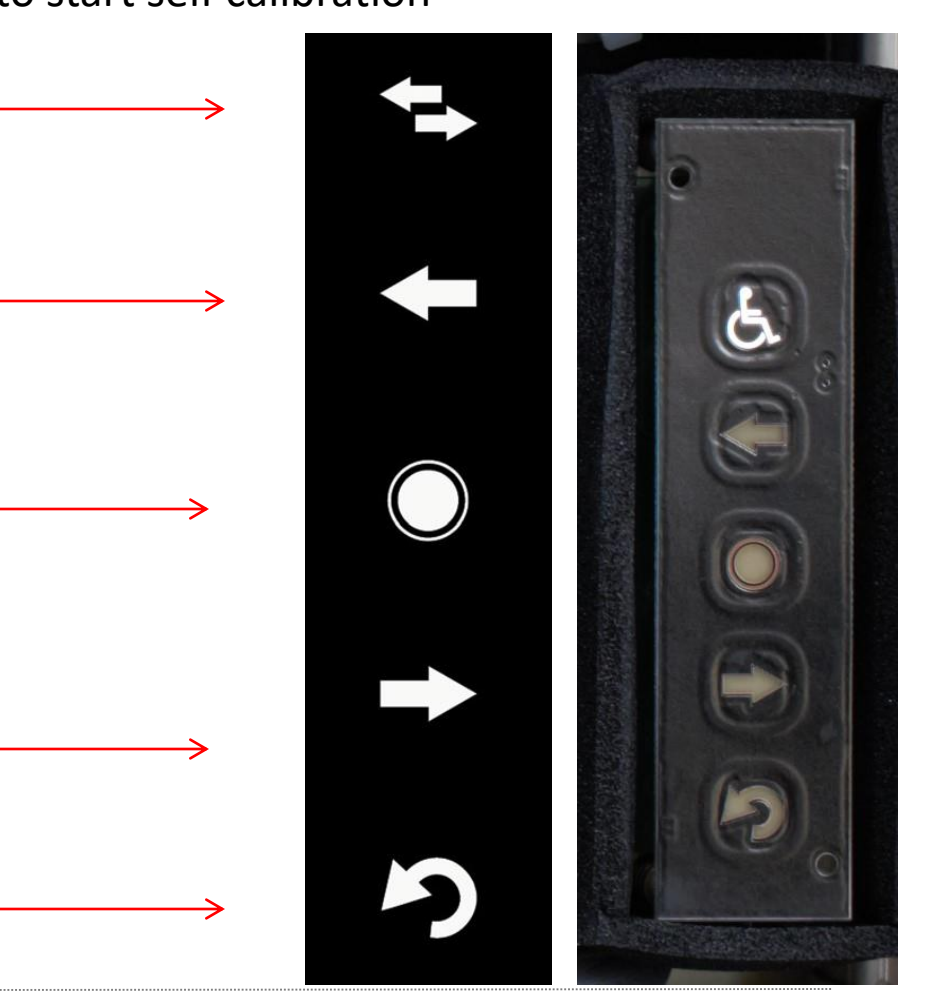

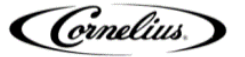

#### **Agitator Assy**

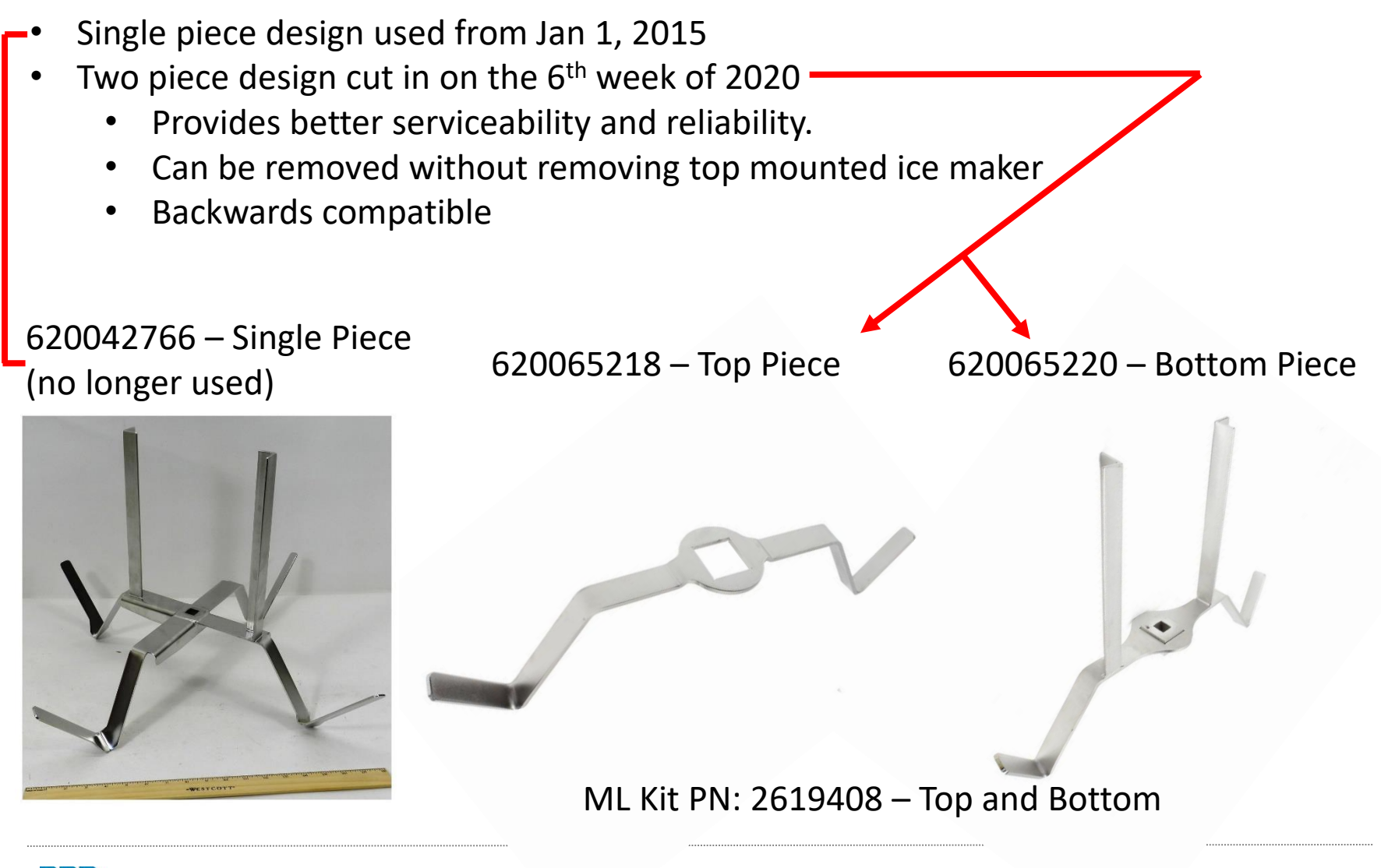

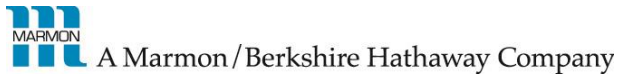

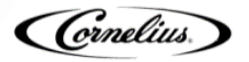

# **IDC Pro Cold Carbonation**

- Internal carbonator tank located and foamed in to place on the right side behind the splash panel
- Two probes, High and Low level
  - White wire on top and black wire on the bottom
  - Red wire is reference to ground
- Front access to probes and relief valve located behind the splash panel.
- Utilizes remote carbonator pump platform that needs to be located within 6 feet of the dispenser.
- Power to the pump deck is supplied directly from agitation / liquid level control board
- Relief valve opens at 125Psi

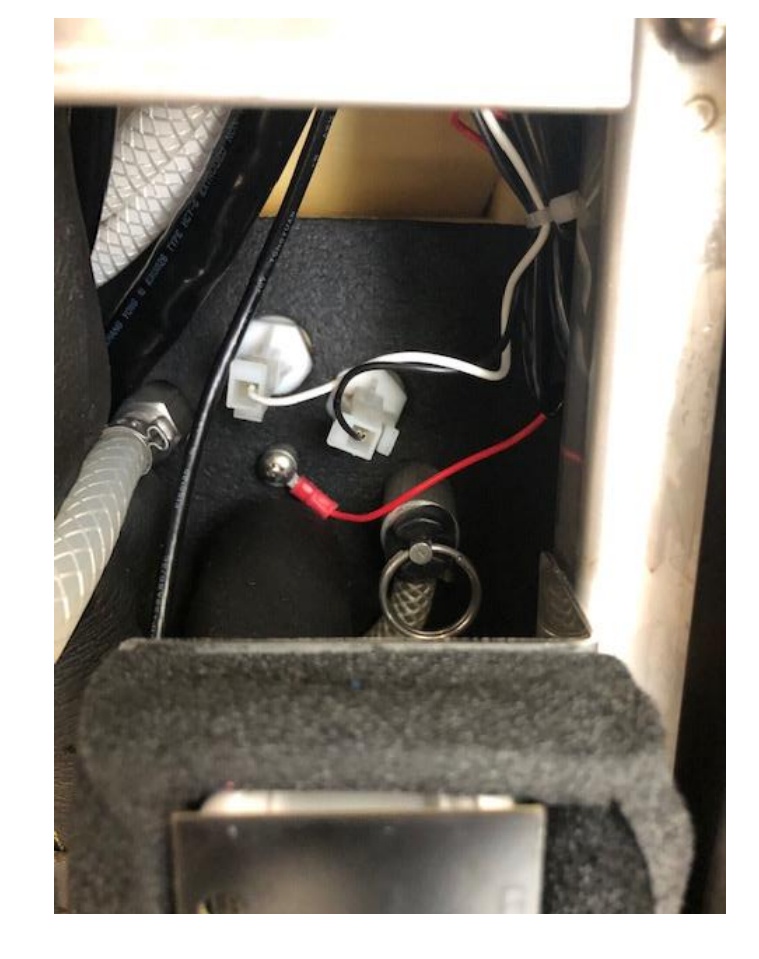

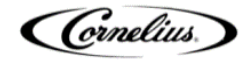

## Pump Deck Platform IDC Pro

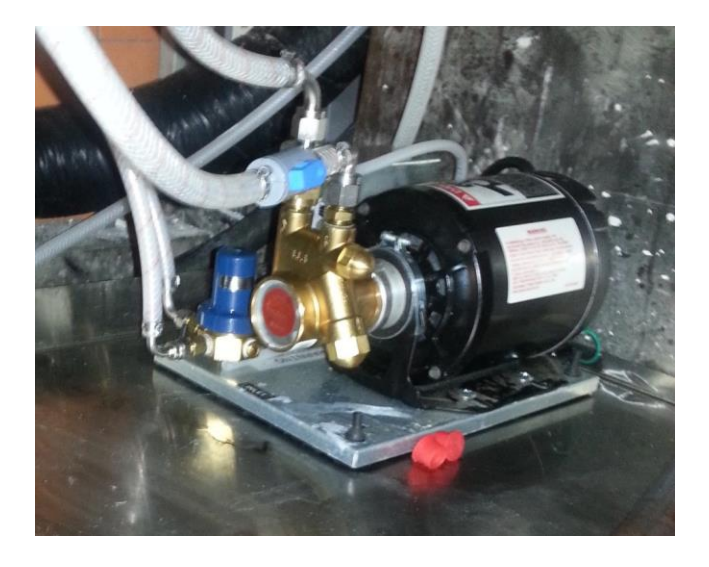

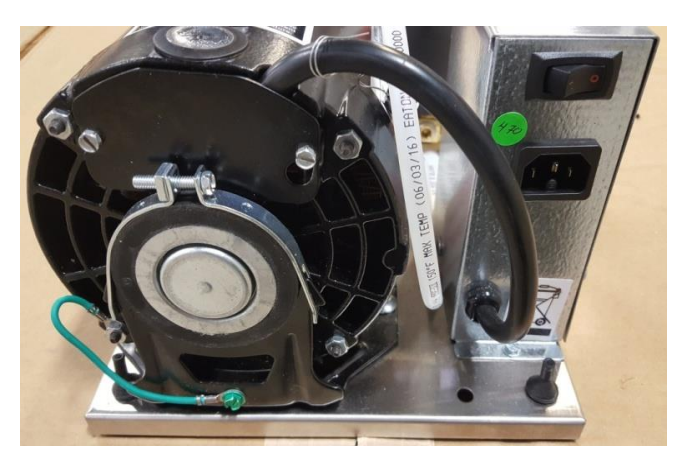

- The pump deck is supplied power on demand from the IDC Pro. There is no external outlet required.
- Pre-set 75 psi CO2 regulator on pump deck
- Requires water supply regulated to 65 psi prior to pump

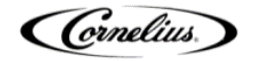

#### Multi Flavor Valve (MFV)

- Flow control housing color
  - Black = Brand 10 flow controls per side
  - White = Water 4 flow controls per side
    - 1 high flow and 1 low flow for CW for each side
    - 1 high flow and 1 low flow for PW for each side
  - Purple = Flavor 4 flow controls per side

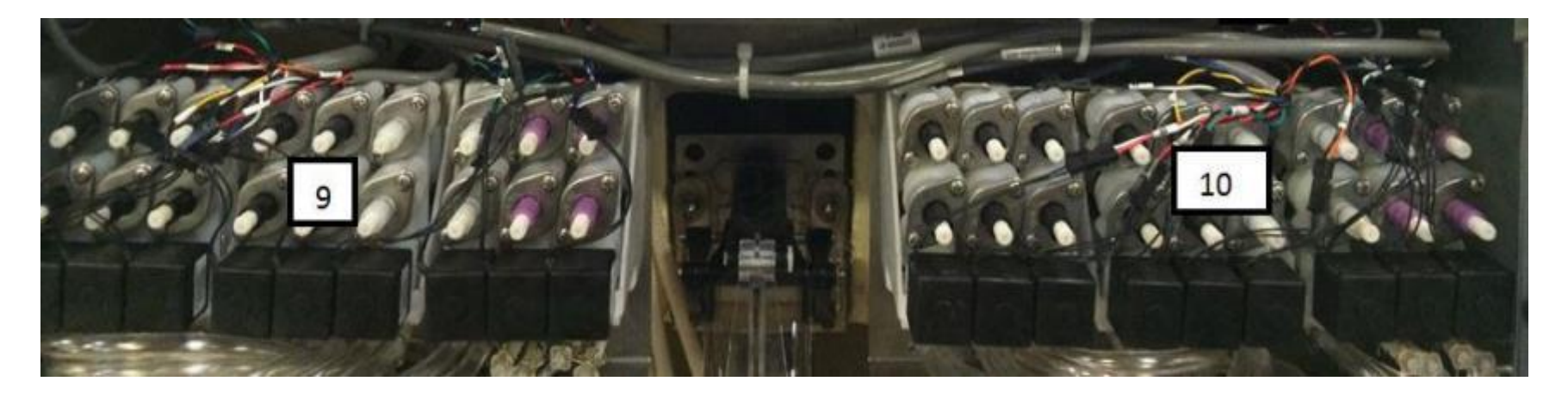

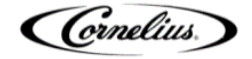

## **Identifying Top and Bottom Flow Controls**

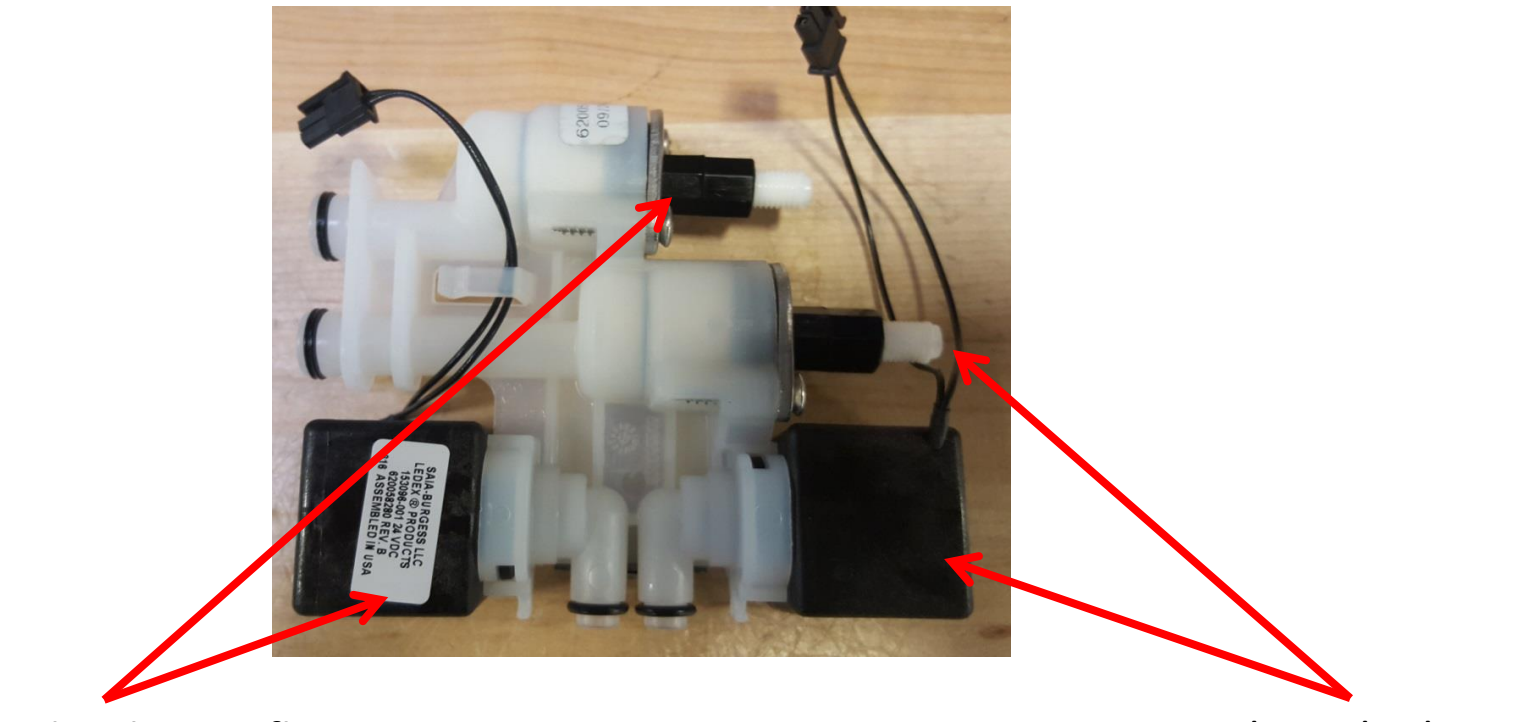

Rear solenoid is the top flow control

Front solenoid is bottom flow control

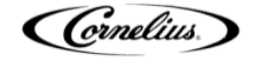

# Solenoid coil ohm value and voltage

- 9.1 Ohms +/- 10%
- Initial Solenoid activation voltage – 30 VDC

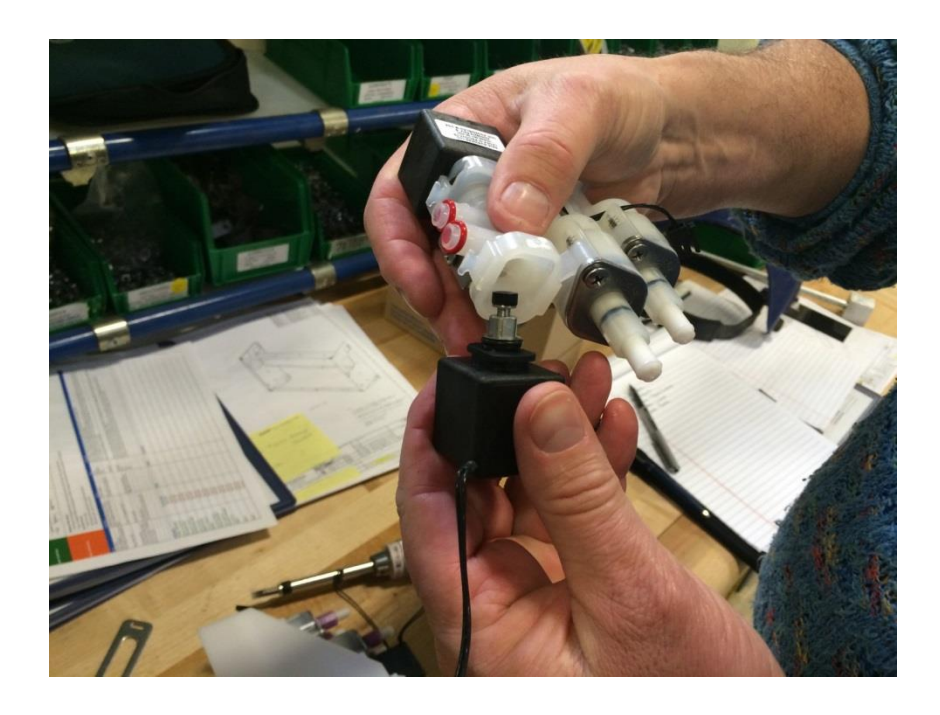

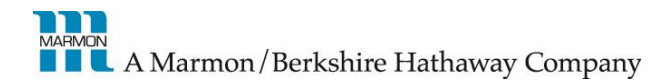

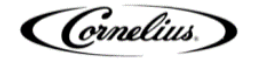

#### **IDC Pro Support**

- Tech Support 800-238-3600 M-F 8;00am-5:00pm CT
- IDC Pro Pocket Tech Portal Used in the field to provide technical support.
  - Walks through installation, operation, troubleshooting and cleaning & maintenance.
  - <u>Training.Cornelius.Com</u>
  - Please place this on the home page of your phone or tablet so it is easily accessible.

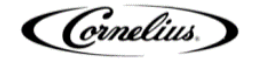

# **IDC Pro Service Screen Guide**

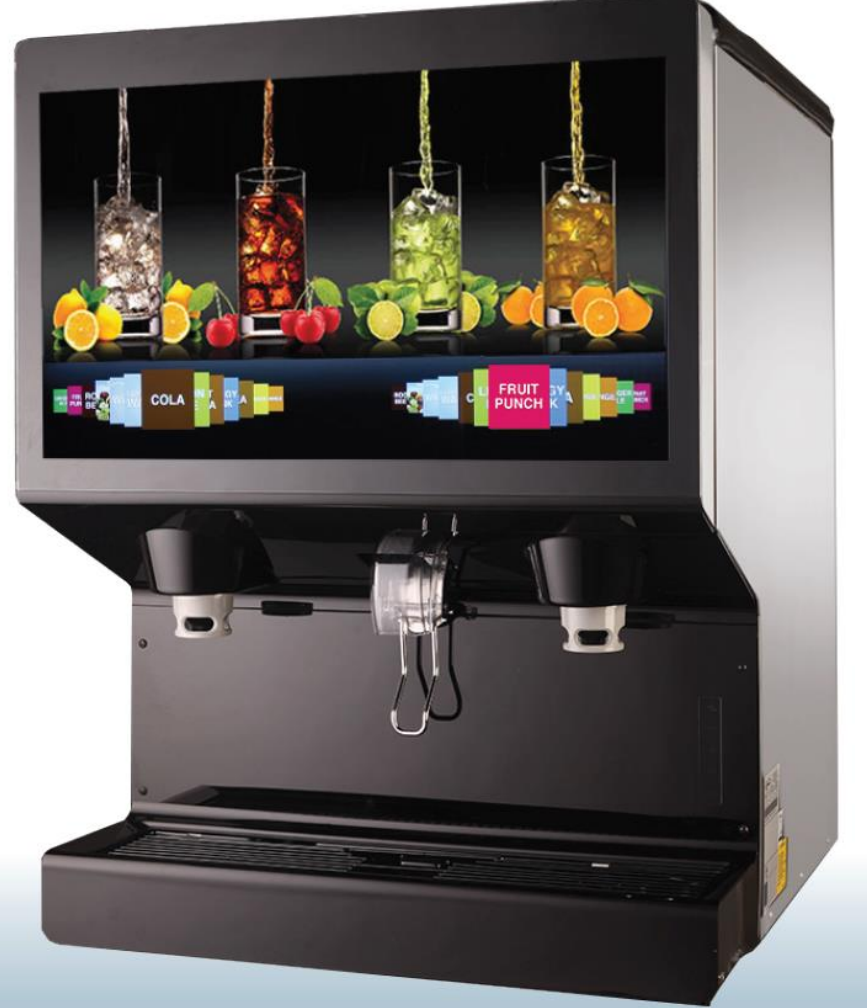

\*Note\* When viewing make sure to read the "notes" section at the bottom for step-by-step directions

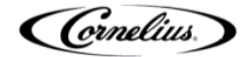

# Accessing the Service Screen

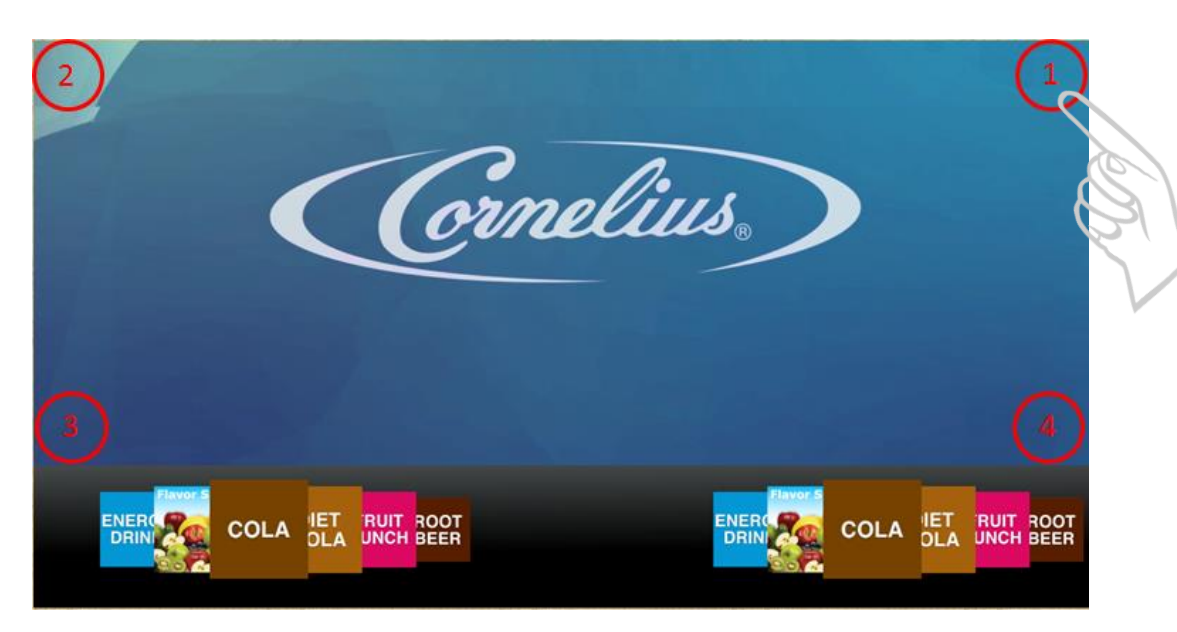

1. Tap the four corners of the video portion of the screen in the order shown. Top right, top left, bottom left, bottom right.

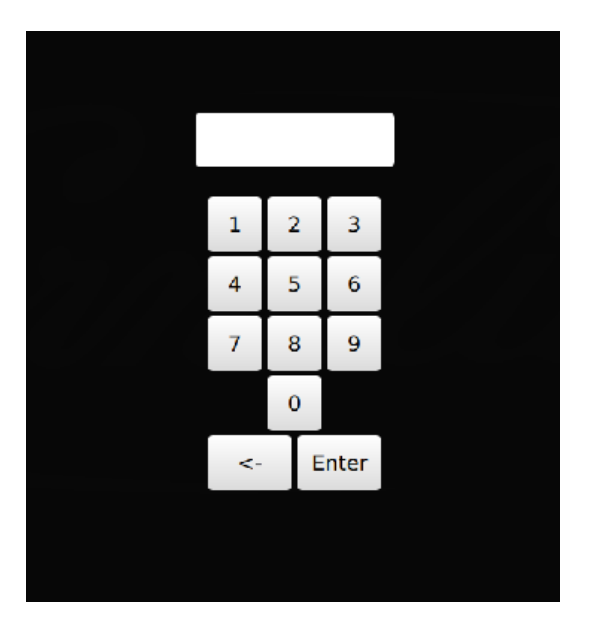

2. Enter the correct code

Store Level Access: 1111 Manager Level Access: 2222 Technician Level Access: 3333

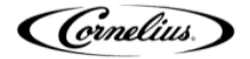